# Yealink

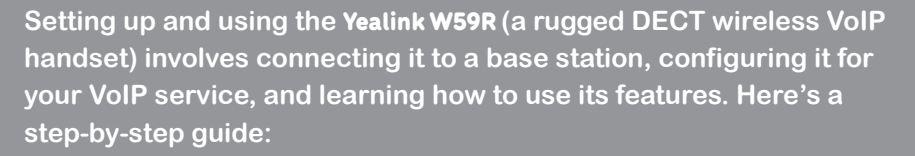

## 1. Unbox and Prepare

- Unpack the W59R handset, base station (e.g., W70B or W90), and other components.
- Insert the battery into the handset and allow it to charge fully using the provided charging dock.

#### 2. Connect the Base Station

- The Yealink W59R requires a compatible DECT base station for connectivity.
- Connect Base Station to Network:
  - 1. Connect the base station to your router or network switch using an Ethernet cable.
  - 2. Plug in the base station's power adapter if not using PoE (Power over Ethernet).

#### Register Base Station to VoIP Service:

- 1. Access the base station's web interface:
  - Find the base station's IP address by pressing the *paging* button on the base station or checking your router's DHCP client list.
  - Enter the IP address in your web browser.
  - Log in (default username: admin, default password: admin).
- 2. Go to the **Account** tab.
- 3. Enter your SIP account credentials (provided by your VoIP service provider):
  - SIP Server
  - Username
  - Password
  - Outbound Proxy (if required by your provider).
- 4. Save the settings and reboot the base station.

#### 3. Register the Handset to the Base Station

- Once the base station is configured, pair the W59R handset:
  - 1. Enable Registration Mode on the Base Station:
    - Press and hold the paging button on the base station until the LED indicator flashes.
  - 2. Register the Handset:
    - On the handset, go to Menu > Settings > Registration > Register Handset.
    - $\,\circ\,$  Select the base station from the list.
    - Enter the **base PIN** (default: 0000) if prompted.
  - 3. The handset will connect to the base station, and you should see a successful registration message.

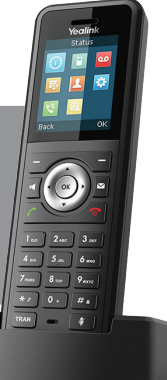

GUIDE W59R

# Yealink

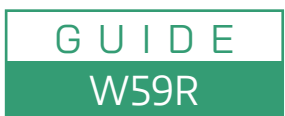

## 4. Configure Handset Features

- Once registered, you can customize the handset settings:
  - Assign an Account: If using multiple SIP accounts, assign one to the handset via the base station's web interface.
  - Set Ringtones: Adjust ringtone preferences under *Menu > Settings > Audio > Ringtones*.
  - Network Settings: Configure DECT range and other settings under Menu > Settings.

## 5. Use the Phone

#### Basic Functions:

- Place Calls: Dial the number and press the Call button.
- Answer Calls: Answer by pressing the Accept button.
- Transfer Calls: During a call, press the Options soft key, select Transfer, and dial the target number.
- Access Voicemail: Press and hold the voicemail key (if configured) or dial your provider's voicemail access number.

#### Rugged Features:

- The W59R is designed for tough environments. Use the *alarm key* for emergency notifications if configured.
- $\circ\,$  Ensure the belt clip and protective cover are secure for added durability.

## Advanced Features:

- Pair with multiple base stations for extended DECT range.
- Use the *Panic Button* for emergencies (requires additional configuration).

## 6. Troubleshooting

## Handset Not Registering:

- Ensure the base station is in registration mode.
- Verify the base PIN (default: 0000).

## VolP Not Working:

- $\,\circ\,$  Check SIP credentials and network connectivity on the base station.
- Poor Audio Quality:
  - $\circ~$  Ensure the handset is within the DECT range of the base station.
  - Check network bandwidth and VoIP service quality.